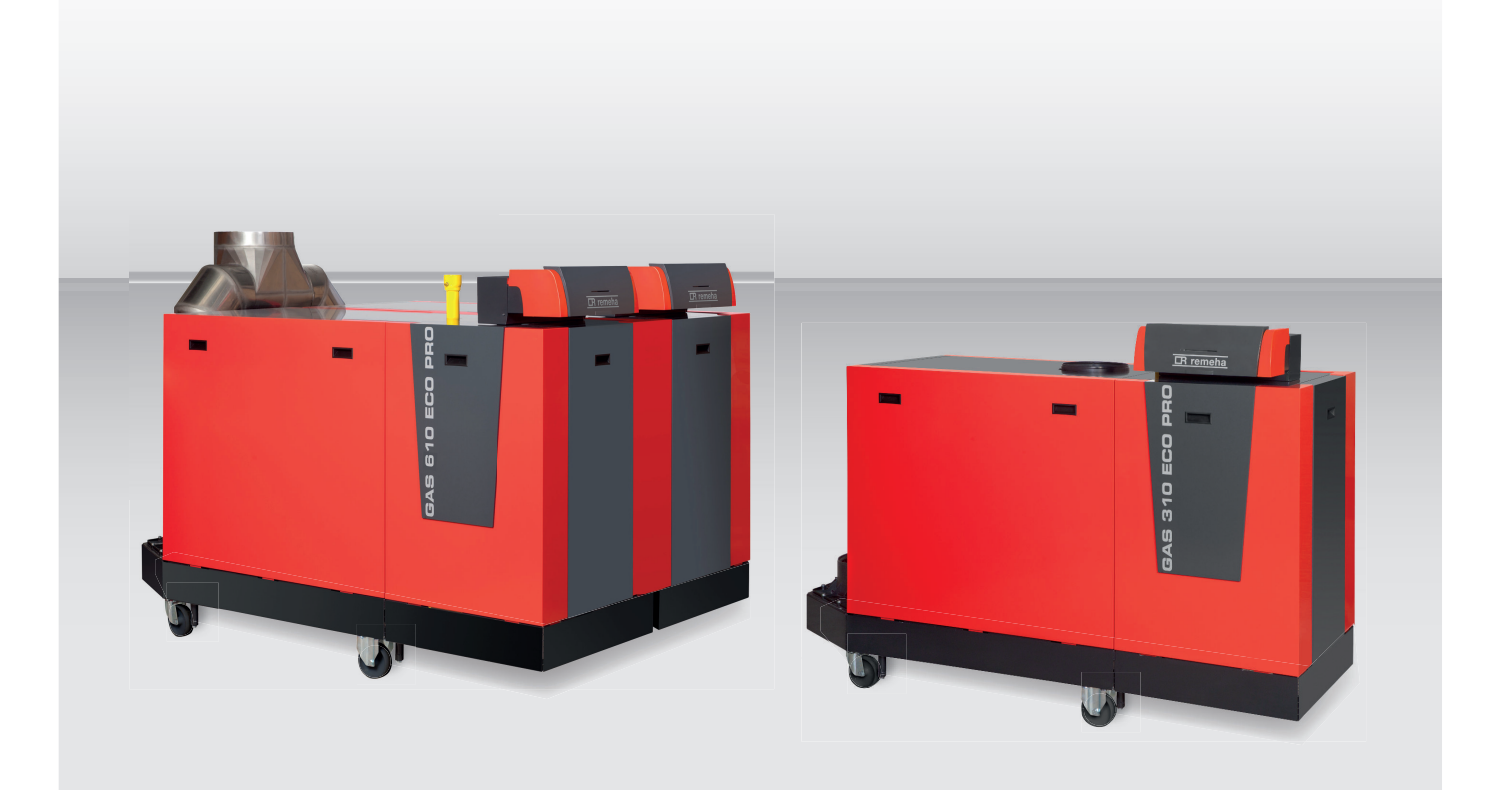

# Installations-, Bedienungs- und Wartungsanleitung

Schaltfeld

HMI Gas 310/610 ECO PRO

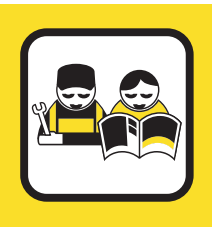

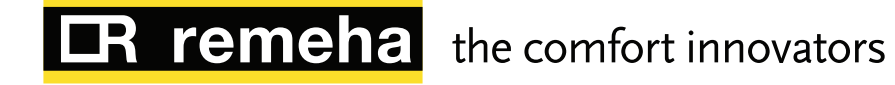

# Sehr geehrter Kunde,

Vielen Dank für den Kauf dieses Geräts.

Bitte lesen Sie dieses Handbuch vor der Verwendung des Produkts sorgfältig durch und heben Sie es zum späteren Nachlesen an einem sicheren Ort auf.

Um langfristig einen sicheren und effizienten Betrieb sicherzustellen, empfehlen wir die regelmäßige Wartung des Produktes. Unsere Service- und Kundendienst-Organisation kann Ihnen dabei behilflich sein.

Wir hoffen, dass Sie viele Jahre lang Freude am Produkt haben.

# Remeha B.V.

Postbus 32 7300 AA Apeldoorn T +31 (0)55 549 6969 http://nl.remeha.com E remeha@remeha.com

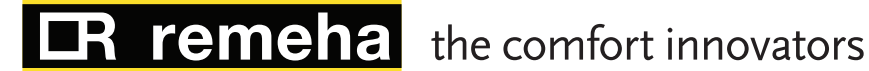

(ISO 9001)

# Inhaltsverzeichnis

| 1 | Sicherheit                                                                                            | <b>4</b>            |
|---|----------------------------------------------------------------------------------------------------|---------------------|
|   | 1.2 Empfehlungen                                                                                      | . 4<br>. 1          |
|   | 1.3 Haffung                                                                                           | . <del>-</del><br>4 |
|   | 1.3.1 Verantwortlichkeit des Herstellers                                                              | . 4                 |
|   | 1.3.2 Verantwortlichkeit des Heizungsfachmanns                                                        | 4                   |
|   | 1.3.3 Verantwortlichkeit des Benutzers                                                                | 5                   |
| 2 | Zu dieser Anleitung                                                                                   | . 6                 |
|   | 2.1 Zusätzliche Dokumentation                                                                         | .6                  |
|   | 2.2 Verwendete Symbole                                                                                | 6                   |
|   | 2.2.1 In der Anleitung verwendete Symbole                                                             | .6                  |
|   | 2.3 Abkürzungen                                                                                       | .6                  |
| 3 | Produktbeschreibung                                                                                   | 7                   |
|   | 3.1 Allgemeine Beschreibung                                                                           | . 7                 |
|   | 3.2 Bedeutung der einzelnen Tasten                                                                    | 7                   |
|   | 3.3 Bedeutung der Symbole auf dem Display                                                             | .7                  |
| 4 | Installation                                                                                          | .9                  |
|   | 4.1 Einbau des Schaltfelds                                                                            | . 9                 |
| 5 | Inbetriebnahme                                                                                        | 10                  |
|   | 5.1 Einschalten des Schaltfelds                                                                       | 10                  |
| 6 | Bedienung                                                                                             | 11                  |
| Ŭ | 6.1 Bedienung des Schaltfelds                                                                         | 11                  |
|   |                                                                                                    |                     |
| 7 | Einstellungen                                                                                         | 12                  |
|   | 7.1 Parameterliste                                                                                    | 12                  |
|   | 7.1.1 Parameterbeschreibungen Gas 310 ECO PRO                                                         | 12                  |
|   | 7.1.2 Parameterbeschreibungen Gas 610 ECO PRO                                                         | 14                  |
|   | 7.2 Andern der Parameter                                                                              | 16                  |
|   | 7.2.1 Andern der Parameter auf Benutzerebene                                                          | 16                  |
|   | 7.2.2 Andern von Parametern durch Heizungsfachleute                                                   | 17                  |
|   | 7.3 Anzeige der Messwerte                                                                             | 21                  |
|   |                                                                                                    | 21                  |
|   | 7.3.2       Ausiesen des Betriebsstundenzahlers und des Prozentsatzes erroigreicher Einschaltvorgange | 22<br>22            |
| 0 | Fabledaburg                                                                                           | <b>0</b> 4          |
| Ø |                                                                                                    | <b>24</b>           |
|   | 0.1 FellielCoues                                                                                      | 24<br>24            |
|   | 0.1.1 DIUUKIELUIIY                                                                                    | 24<br>26            |
|   | 0.1.2 Openuity                                                                                        | 20<br>20            |
|   | 8.2.1 Auslesen des Fahlersneichers                                                                    | ະສ                  |
|   | 8.2.2. Löschen des Fehlersneichers                                                                    | 30                  |
|   |                                                                                                    | 51                  |

# 1 Sicherheit

# 1.1 Allgemeine Sicherheitshinweise

Die konkreten Sicherheitshinweise in dieser Anleitung sind strikt zu befolgen.

|  | <ul> <li>Stromschlaggefahr</li> <li>Dieses Gerät benötigt Strom für den Betrieb.</li> <li>Das Gerät vor Arbeiten an den elektrischen Anschlüssen von<br/>der Spannungsversorgung trennen.</li> <li>Arbeiten am Gerät oder an der Anlage dürfen nur von qualifi-<br/>zierten Fachkräften durchgeführt werden.</li> <li>Nur der Hersteller ist befugt, Reparaturen vorzunehmen.</li> </ul>                                                                      |
|--|----------------------------------------------------------------------------------------------------|
|  |                                                                                                    |
|  | <b>Warnung</b><br>Ist die Netzleitung beschädigt, muss sie vom Originalhersteller,<br>dem Händler des Herstellers oder einer anderen entsprechend<br>qualifizierten Person ausgetauscht werden, um Gefahrensituatio-<br>nen zu vermeiden.                                                                                                    |
|  |                                                                                                    |
|  | <b>Gefahr!</b><br>Dieses Gerät darf nicht von Personen (und Kindern) mit körperli-<br>chen, sensorischen oder geistigen Behinderungen oder von Per-<br>sonen mit unzureichender technischer Erfahrung bedient werden,<br>es sei denn, diese Personen werden von jemandem beaufsichtigt,<br>der ihre Sicherheit gewährleisten kann, oder sie sind in den kor-<br>rekten Umgang mit dem Gerät eingewiesen worden. Kinder nicht<br>mit dem Gerät spielen lassen. |
|  |                                                                                                    |
|  |                                                                                                    |

# 1.2 Empfehlungen

Arbeiten am Schaltfeld oder an der Anlage dürfen nur von qualifizierten Fachkräften durchgeführt werden.

#### Hinweis:

i

- Dieses Dokument an dem dafür vorgesehenen Ort im Inneren der Heizkesselverkleidung aufbewahren
- Das Schaltfeld muss jederzeit zugänglich sein.

# 1.3 Haftung

#### 1.3.1 Verantwortlichkeit des Herstellers

Unsere Produkte werden in Übereinstimmung mit allen geltenden Richtlinien gefertigt. Daher werden sie mit der **(** $\epsilon$ Kennzeichnung und sämtlichen erforderlichen Dokumenten ausgeliefert. Im Interesse der Qualität unserer Produkte streben wir beständig danach, sie zu verbessern. Daher behalten wir uns das Recht vor, die in diesem Dokument enthaltenen Spezifikationen zu ändern.

Wir können in folgenden Fällen als Hersteller nicht haftbar gemacht werden:

- Nichtbeachten der Installationsanleitungen für das Gerät.
- Nichtbeachten der Bedienungsanleitungen für das Gerät.
- Keine oder unzureichende Wartung des Gerätes.

### 1.3.2 Verantwortlichkeit des Heizungsfachmanns

Der Heizungsfachmann ist verantwortlich für die Installation und die erstmalige Inbetriebnahme des Gerätes. Der Heizungsfachmann hat folgende Anweisungen zu befolgen:

- Alle Anweisungen in den mit dem Gerät gelieferten Anleitungen lesen und befolgen.
- Installieren Sie das Gerät gemäß den derzeit gültigen Normen und gesetzlichen Vorschriften.
- Führen Sie die erste Inbetriebnahme sowie alle erforderlichen Kontrollen durch.
- Erläutern Sie dem Benutzer die Anlage.
- Falls Wartungsarbeiten erforderlich sind, weisen Sie den Benutzer auf die Verpflichtung zur Überprüfung und Wartung des Gerätes zur Sicherstellung seiner ordnungsgemäßen Funktion hin.
- Dem Benutzer alle Bedienungsanleitungen übergeben.

#### 1.3.3 Verantwortlichkeit des Benutzers

Damit das Gerät optimal arbeitet, müssen Sie folgende Anweisungen befolgen:

- Alle Anweisungen in den mit dem Gerät gelieferten Anleitungen lesen und befolgen.
- Für die Installation und die erste Inbetriebnahme muss qualifiziertes Fachpersonal beauftragt werden.
- Lassen Sie sich Ihre Anlage vom Installateur erklären.
- Bewahren Sie die Anleitungen in gutem Zustand in der N\u00e4he des Ger\u00e4tes auf.

# 2 Zu dieser Anleitung

# 2.1 Zusätzliche Dokumentation

Diese Anleitung gehört zur Dokumentation, die im Lieferumfang dieses Heizkessels enthalten ist.

# 2.2 Verwendete Symbole

### 2.2.1 In der Anleitung verwendete Symbole

In dieser Anleitung gibt es verschiedene Gefahrenstufen, um die Aufmerksamkeit auf spezielle Anweisungen zu lenken. Damit möchten wir die Sicherheit der Benutzer erhöhen, Probleme vermeiden und den ordnungsgemäßen Betrieb des Geräts sicherstellen.

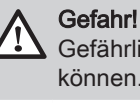

Gefährliche Situationen, die zu schweren Verletzungen führen können.

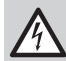

**Stromschlaggefahr** Gefahr eines elektrischen Schlages.

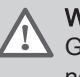

Warnung

Gefährliche Situationen, die zu leichten Verletzungen führen können.

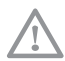

Achtung!

Gefahr von Sachschäden.

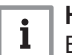

Hinweis:

Bitte beachten Sie diese wichtigen Informationen.

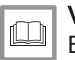

Verweis:

Bezugnahme auf andere Bedienungsanleitungen oder Seiten in dieser Dokumentation.

### 2.3 Abkürzungen

- PCU Leiterplatte zur Steuerung des Brennerbetriebs
- SCU Leiterplatte des Schaltfeldes
- SU Leiterplatte der Sicherheitsvorrichtung

# 3 Produktbeschreibung

# 3.1 Allgemeine Beschreibung

Das Schaltfeld HMI Gas 310/610 ECO PRO wurde für die Bedienung und Steuerung der Heizkessel Gas 310 ECO PRO entwickelt.

Das Schaltfeld hat mehrere Funktionen für den Bediener:

- Messwerte aus dem Heizkreis abrufen.
- Fehlercodes abrufen.
- Heizkesseleinstellungen abrufen und ändern.
- Schornsteinfegerposition einstellen.

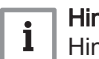

1

7

### Hinweis:

Hinweis zum Betrieb des Heizkessels Gas 610 ECO PRO: Jedes Modul hat ein eigenes Schaltfeld.

### 3.2 Bedeutung der einzelnen Tasten

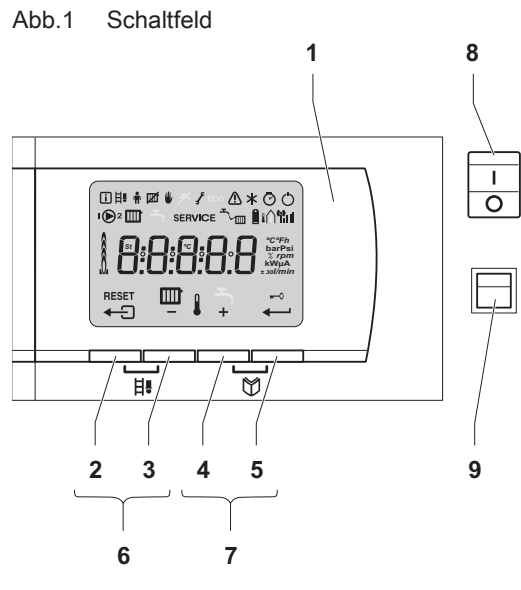

#### Anzeige

- 2 **Escape- oder RESET**-Taste
- 3 III ZH-Temperatur- oder -Taste
- 5 Eingabe- oder O Abbrechen-Tastensperre
- 6 H. Schornsteinreinigungs-Tasten

(Tasten 2 und 3 gleichzeitig drücken.)

- 🕅 Menütasten
- (Tasten 4 und 5 gleichzeitig drücken.)
- 8 () Ein/Aus-Schalter
- 9 PC-Anschluss

Das Display beinhaltet verschiedene Positionen und Symbole und zeigt Informationen über den Betriebszustand des Heizkessels und Störungen an. Auch Wartungsmeldungen können auf dem Display angezeigt werden. Es können Zahlen, Punkte und/oder Buchstaben angezeigt werden. Die Symbole über den Funktionstasten geben die aktuelle Funktion an.

AD-0000491-01

### 3.3 Bedeutung der Symbole auf dem Display

#### Tab.1 Symbole im Display

| i        | Informationsmenü: Anzeige verschiedener Momentanwerte.                                                                       |
|----------|----------------------------------------------------------------------------------------------------|
| 目        | Schornsteinfegermodus: Volllast- oder Teillast-Zwangsbetrieb für die Messung von O <sub>2</sub> /CO <sub>2</sub> .           |
| <b>n</b> | Benutzermenü: Eine Änderung der Parameter auf Benutzerebene ist möglich.                                                     |
| M        | Funktion "Zentralheizung" aus: Die Funktion "Zentralheizung" ist deaktiviert.                                                |
| ₩        | Manueller Modus: Der Heizkessel wird in den manuellen Modus gestellt.                                                        |
| ł        | Wartungsmenü: Eine Änderung der Parameter auf Heizungsfachmann-Ebene ist möglich.                                            |
| ⚠        | Störung: Der Heizkessel zeigt eine Störung an. Dies wird über den E-Code und das rote Display angezeigt.                     |
| *        | Frostschutz: Der Heizkessel arbeitet im Frostschutz-Modus.                                                                   |
| Ø        | Stundenzählermenü: Anzeige der Betriebsstunden, der Anzahl der erfolgreichen Anläufe und der Stunden mit Netz-<br>anschluss. |
| Ċ        | Ein/Aus-Schalter: Nach 5 Sperrvorgängen muss der Kessel aus- und wieder eingeschaltet werden.                                |
| ۲        | Zirkulationspumpe: Die Pumpe ist in Betrieb.                                                                                 |
|          | ZH-Funktion: Zugriff auf den ZH-Temperaturparameter.                                                                         |
| SERVICE  | Gelbe Anzeige mit den folgenden Symbolen: $f$ + <b>SERVICE</b> + $\square$ (Wartungsmeldung).                                |
| ۳<br>س   | Wasserdruck: Der Wasserdruck ist zu niedrig.                                                                                 |

#### 3 Produktbeschreibung

| 8                | Batteriesymbol: Zustand der Batterie für die kabellose Regelung (sofern angeschlossen). |
|------------------|-----------------------------------------------------------------------------------------|
| <sup>®</sup> 111 | Symbol für Signalstärke: Signalstärke der kabellosen Regelung (sofern angeschlossen).   |
| Å                | Brennerstufe: Leistungsniveau.                                                          |
| I Î              | Außenfühler: (nur, wenn ein Außenfühler angeschlossen ist = Zubehör)                    |
| 0                | Tastensperre: Die Tastensperre ist aktiviert.                                           |

# 4 Installation

# 4.1 Einbau des Schaltfelds

Das Schaltfeld HMI Gas 310/610 ECO PRO ist serienmäßig beim Heizkessel Gas 310 ECO PRO installiert.

|         | eis:  |
|---------|-------|
| L Hinwe | eis z |

Hinweis zum Einbau des Schaltfelds beim Heizkessel Gas 610 ECO PRO: Jedes Modul hat ein eigenes Schaltfeld.

#### 5 Inbetriebnahme

#### Einschalten des Schaltfelds 5.1

#### Hinweis: i

Hinweis zum Betrieb des Heizkessels Gas 610 ECO PRO: Die beschriebenen Eigenschaften und Anweisungen gelten für jedes Heizkesselmodul.

Das Schaltfeld HMI Gas 310/610 ECO PRO ist betriebsbereit, sobald der Netzanschluss des Heizkessels eingeschaltet wird.

- 1. Den Hauptgasabsperrhahn öffnen.
- 2. Den Gasabsperrhahn des Heizkessels öffnen.
- 3. Den Strom mit dem Ein/Aus-Schalter am Heizkessel einschalten.
- 4. Die Komponenten (Thermostate, Regler) so einstellen, dass Wärme angefordert wird.
- 5. Das Inbetriebnahmeprogramm beginnt und kann nicht unterbrochen werden. Während des Inbetriebnahmezyklus zeigt das Display die folgenden Daten an: Kurze Anzeige aller Display-Segmente, zur Überprüfung:

  - F: :XX: Software-Version F: :XX: Parameterversion

Die Versionsnummern werden abwechselnd angezeigt.

Ein kurzer Druck auf die Taste + ermöglicht die Anzeige des aktuellen Funktionszustands auf dem Display:

#### Tab.2 Betriebszustand

| Wärmeanforderung 🖽               | Wärmeanforderung angehalten |
|----------------------------------|-----------------------------|
| 1: Gebläse arbeitet              | S: Brennerstopp             |
| 2: Heizkessel versucht zu zünden | E: Pumpennachlauf           |
| : Warmwasserbetrieb              | D: Standby                  |

Im Bereitschaftsmodus werden auf dem Display neben dem Symbol 🛽 normalerweise der Wasserdruck (nur bei angeschlossenem Wasserdruckfühler) sowie die Symbole III und langezeigt.

#### Fehler beim Startvorgang:

- Auf dem Display werden keine Informationen angezeigt:
  - Die Spannung des Stromnetzes überprüfen
  - Die Hauptsicherungen überprüfen
  - Sicherungen kontrollieren: F2 = 10 AT und F1 = 2 AT. Den Anschluss des Netzkabels am Netzanschluss im Schaltfeld überprüfen.
- Ein Fehler wird auf dem Display durch das Fehlersymbol \Lambda und einen blinkenden Fehlercode signalisiert.
  - Die Bedeutung der Fehlercodes ist in der Störungstabelle aufgeführt.
  - 3 Sekunden lang die Taste RESET drücken, um den Kessel neu zu starten

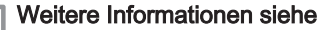

Fehlercodes, Seite 24

# 6 Bedienung

# 6.1 Bedienung des Schaltfelds

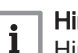

Hinweis:

Hinweis zum Betrieb des Heizkessels Gas 610 ECO PRO: Jedes Modul hat ein eigenes Schaltfeld

Das Display wird an anderer Stelle in dieser Anleitung beschrieben.

- Die Helligkeit des Displays lässt sich über den Parameter PS einstellen.

Zur Aktivierung der Tastensperre wird der Parameter PH auf gesetzt. Wenn 3 Minuten lang keine Taste gedrückt wird, schaltet sich die Display-Beleuchtung ab, und nur der aktuelle Wasserdruck, die - Taste und das - O-Symbol werden angezeigt. Drücken Sie zum Reaktivieren des Displays und der anderen Tasten die Taste - etwa 2 Sekunden lang. Auf dem Display wird das Symbol - O angezeigt.

#### Weitere Informationen siehe

Bedeutung der einzelnen Tasten, Seite 7 Einstellen der Tastensperre, Seite 16 Einstellen der Anzeigehelligkeit, Seite 17

# 7 Einstellungen

# 7.1 Parameterliste

# 7.1.1 Parameterbeschreibungen Gas 310 ECO PRO

| Parame-<br>ter | Beschreibung                                                            | Einstellbereich                                                                                                    | 285 | 355 | 430 | 500 | 575 | 650 |
|----------------|-------------------------------------------------------------------------|----------------------------------------------------------------------------------------------------|-----|-----|-----|-----|-----|-----|
| P 1            | Vorlauftemperatur: T <sub>SET</sub>                                     | 20 bis 90 °C                                                                                                    | 80  | 80  | 80  | 80  | 80  | 80  |
| <i>P2</i>      | Pumpennachlauf                                                          | 1 bis 98 Minuten<br>99 Minuten = durchgängig                                                                                                    | 5   | 5   | 5   | 5   | 5   | 5   |
| P3             | Heizkesselregelung                                                      | 0 = ZH aus<br>1 = ZH ein                                                                                                    | 1   | 1   | 1   | 1   | 1   | 1   |
| PY             | Anzeigefenster                                                          | 0 = Einfach<br>1 = Erweitert<br>2 = Nach 3 Minuten automati-<br>sche Umschaltung auf einfach<br>3 = Nach 3 Minuten automati-<br>sche Umschaltung auf einfach;<br>Tastensperre aktiv | 2   | 2   | 2   | 2   | 2   | 2   |
| P S            | Helligkeit des Displays                                                 | 0 = Gedimmt<br>1 = Hell                                                                                                    | 1   | 1   | 1   | 1   | 1   | 1   |
| P 17           | Max. Gebläsedrehzahl (Heizung)                                          | G20 (H-Gas)                                                                                                    | 52  | 55  | 35  | 38  | 43  | 41  |
| P 18           | Min. Gebläsedrehzahl                                                    | G20 (H-Gas)                                                                                                    | 14  | 15  | 9   | 10  | 11  | 10  |
| P 19           | Min. Gebläsedrehzahl (Offset) <sup>(1)</sup>                            | G20 (H-Gas)                                                                                                    | 0   | 50  | 50  | 50  | 0   | 50  |
| P20            | Anfangsdrehzahl <sup>(1)</sup>                                          | G20 (H-Gas)                                                                                                    | 25  | 25  | 13  | 14  | 14  | 14  |
| P2 1           | Max. Vorlauftemperatur des Systems                                      | 0 bis 90 °C                                                                                                    | 90  | 90  | 90  | 90  | 90  | 90  |
| <i>P22</i>     | Sollwert der Heizkennlinie (maximale Außentemperatur) <sup>(2)</sup>    | 0 bis 30 °C                                                                                                    | 20  | 20  | 20  | 20  | 20  | 20  |
| <i>P23</i>     | Sollwert der Heizkennlinie (Vorlauf-<br>temperatur) <sup>(2)</sup>      | 0 bis 90 °C                                                                                                    | 20  | 20  | 20  | 20  | 20  | 20  |
| <i>P2</i> 4    | Sollwert der Heizkennlinie (Mindest-<br>Außentemperatur) <sup>(2)</sup> | -30 bis 0 °C                                                                                                    | -15 | -15 | -15 | -15 | -15 | -15 |
| P25            | Frostschutztemperatur <sup>(2)</sup>                                    | -30 bis 20 °C                                                                                                    | -10 | -10 | -10 | -10 | -10 | -10 |
| P26            | Funktion Sicherheitsrelais X4 <sup>(3)</sup>                            | 0 = Betriebsmeldung<br>1 = Störmeldung                                                                                                    | 0   | 0   | 0   | 0   | 0   | 0   |
| <i>P</i>  2 7  | Funktion Sicherheitsrelais X5 <sup>(3)</sup>                            | 0 = Betriebsmeldung<br>1 = Störmeldung                                                                                                    | 1   | 1   | 1   | 1   | 1   | 1   |
| P28            | Mindestwasserdruck Wps <sup>(4)</sup>                                   | 0–7 bar (MPa) (x 0,1 bar (MPa))<br>1 = Nicht angeschlossen                                                                                                    | 0   | 0   | 0   | 0   | 0   | 0   |
| P29            | Mindest-Gasdruckschalter, GpS (Zu-<br>behör)                            | 0 = Nicht angeschlossen<br>1 = Angeschlossen                                                                                                    | 0   | 0   | 0   | 0   | 0   | 0   |
| P30            | Betätigungszeit Hydraulikventil HdV <sup>(3)</sup>                      | 0 bis 255 Sekunden                                                                                                    | 0   | 0   | 0   | 0   | 0   | 0   |
| P31            | Betätigungszeit Abgasventil FgV <sup>(3)</sup>                          | 0 bis 255 Sekunden                                                                                                    | 0   | 0   | 0   | 0   | 0   | 0   |
| P 3 2          | Wartezeit für Freigabe                                                  | 0 bis 255 Sekunden                                                                                                    | 0   | 0   | 0   | 0   | 0   | 0   |
| <i>P33</i>     | Gasleckkontrolle VPS (Zubehör)                                          | 0 = Nicht angeschlossen<br>1 = Angeschlossen                                                                                                    | 0   | 0   | 0   | 0   | 0   | 0   |
| P]]4           | Netzerkennung                                                           | 0 = Aus<br>1 = Ein                                                                                                    | 1   | 1   | 1   | 1   | 1   | 1   |
| P35            | Abschalt-Eingangsfunktion                                               | 1 = Frostschutz gesperrt<br>2 = Sperre mit Frostschutz<br>3 = Sperre mit Frostschutz <sup>(5)</sup>                                                                                 | 1   | 1   | 1   | 1   | 1   | 1   |

# Tab.3 Werkseinstellung

| Parame-<br>ter                                                                                                  | Beschreibung                                                                                                    | Einstellbereich                                                                                                    | 285    | 355    | 430    | 500    | 575    | 650    |  |  |  |
|----------------------------------------------------------------------------------------------------|----------------------------------------------------------------------------------------------------|----------------------------------------------------------------------------------------------------|--------|--------|--------|--------|--------|--------|--|--|--|
| P36                                                                                                    | Funktion Analogausgang (0–10 V)<br>Leiterplatte SCU-S05                                                                                                    | 0 = 0–10 V Wilo-Leiterplatte<br>1 = 0–10 V Grundfos-Leiterplat-<br>te<br>2 = PWM-Pumpe<br>3 = Heizleistungsrückführung<br>4 = Temperaturrückführung                                                  | 0      | 0      | 0      | 0      | 0      | 0      |  |  |  |
| <i>P</i> ]37                                                                                                    | Funktion Analogausgang (0–10 V)<br>Leiterplatte SCU-S05                                                                                                    | 1 = OpenTherm-Steuerung<br>2 = Analoge, temperaturabhän-<br>gige Steuerung (°C)<br>3 = Analoge, heizleistungsab-<br>hängige Steuerung (%)                                                            | 0      | 0      | 0      | 0      | 0      | 0      |  |  |  |
| P38                                                                                                    | Durchschnittlicher Vorlauftemperatur-<br>Faktor                                                                                                    | Nicht ändern                                                                                                    | 6      | 6      | 6      | 6      | 6      | 6      |  |  |  |
| P39                                                                                                    | Anzeigeeinheiten                                                                                                    | 0 = °C/bar<br>1 = F/psi                                                                                                    | 0      | 0      | 0      | 0      | 0      | 0      |  |  |  |
| PHD                                                                                                    | Wartungsmeldung                                                                                                    | 0 = Wartungsmeldung aus<br>1 = Wartungsmeldung ein<br>2 = Benutzerdefinierte War-<br>tungsmeldung                                                                                                    | 0      | 0      | 0      | 0      | 0      | 0      |  |  |  |
| P4 1                                                                                                    | Betriebsstunden bis zur Wartung                                                                                                    | (x 100)<br>Nicht ändern                                                                                                    | 175    | 175    | 175    | 175    | 175    | 175    |  |  |  |
| PHZ                                                                                                    | Brenndauer bis zur Wartung                                                                                                    | (x 100)<br>Nicht ändern                                                                                                    | 30     | 30     | 30     | 30     | 30     | 30     |  |  |  |
| P43                                                                                                    | Einstellung der Pumpendrehzahl<br>(Minimale Pumpendrehzahl für die<br>Zentralheizung)                                                                                                 | 2 - 10 (x 10 %)                                                                                                    | 2      | 2      | 2      | 2      | 2      | 2      |  |  |  |
| Pyy                                                                                                    | Einstellung der Pumpendrehzahl<br>(Maximale Pumpendrehzahl für die<br>Zentralheizung)                                                                                                 | 6 - 10 (x 10 %)                                                                                                    | 10     | 10     | 10     | 10     | 10     | 10     |  |  |  |
| PHS                                                                                                    | ΔT Zurückmodulation                                                                                                    | 10 bis 30 °C                                                                                                    | 25     | 25     | 25     | 25     | 25     | 25     |  |  |  |
| RJ                                                                                                    | Erkennung angeschlossener SCUs                                                                                                    | 0 = Keine Erkennung<br>1 = Erkennung                                                                                                    | 0      | 0      | 0      | 0      | 0      | 0      |  |  |  |
| जन्म<br>मन्द्र                                                                                                  | Werkseinstellung                                                                                                    | Um die Werkseinstellungen<br>wiederherzustellen, oder nach<br>Austausch der Steuereinheit,<br>die Werte dF und dU vom Typ-<br>schild in die Parameter $\square F$ und<br>$\square \square$ eingeben. | X<br>Y | X<br>Y | X<br>Y | X<br>Y | X<br>Y | X<br>Y |  |  |  |
| <ol> <li>(1) Nicht e</li> <li>(2) Nur mi</li> <li>(3) Sofern</li> <li>(4) Nur mi</li> <li>(5) Nur Pu</li> </ol> | (1) Nicht einstellen         (2) Nur mit Außenfühler (Zubehör)         (3) Sofern angeschlossen         (4) Nur mit angeschlossenem Wasserdrucksensor (Zubehör)         (5) Nur Pumpe |                                                                                                    |        |        |        |        |        |        |  |  |  |

# Tab.4 Einstellung für Gasart G25 (L-Gas)

| Parame-<br>ter | Beschreibung                   | 285 | 355 | 430 | 500 | 575 | 650 |
|----------------|--------------------------------|-----|-----|-----|-----|-----|-----|
| P 17           | Max. Gebläsedrehzahl (Heizung) | 53  | 56  | 35  | 38  | 43  | 42  |
| P 18           | Min. Gebläsedrehzahl           | 14  | 15  | 9   | 10  | 11  | 10  |
| P 19           | Min. Gebläsedrehzahl (Offset)  | 0   | 50  | 50  | 50  | 0   | 50  |
| P20            | Anfangsdrehzahl                | 25  | 25  | 13  | 14  | 14  | 14  |

# 7.1.2 Parameterbeschreibungen Gas 610 ECO PRO

# Tab.5 Werkseinstellung

| Parame-<br>ter | Beschreibung                                                            | Einstellbereich                                                                                                    | 570 | 710 | 860 | 1000 | 1150 | 1300 |
|----------------|-------------------------------------------------------------------------|----------------------------------------------------------------------------------------------------|-----|-----|-----|------|------|------|
| P 1            | Vorlauftemperatur: T <sub>SET</sub>                                     | 20 bis 90 °C                                                                                                    | 80  | 80  | 80  | 80   | 80   | 80   |
| <i>P2</i>      | Pumpennachlauf                                                          | 1 bis 98 Minuten<br>99 Minuten = durchgängig                                                                                                    | 5   | 5   | 5   | 5    | 5    | 5    |
| <i>P</i> ]3    | Heizkesselregelung                                                      | 0 = ZH aus<br>1 = ZH ein                                                                                                    | 1   | 1   | 1   | 1    | 1    | 1    |
| РЧ             | Anzeigefenster                                                          | 0 = Einfach<br>1 = Erweitert<br>2 = Nach 3 Minuten automati-<br>sche Umschaltung auf einfach<br>3 = Nach 3 Minuten automati-<br>sche Umschaltung auf einfach;<br>Tastensperre aktiv | 2   | 2   | 2   | 2    | 2    | 2    |
| P5             | Helligkeit des Displays                                                 | 0 = Gedimmt<br>1 = Hell                                                                                                    | 1   | 1   | 1   | 1    | 1    | 1    |
| P 17           | Max. Gebläsedrehzahl (Heizung)                                          | G20 (H-Gas)                                                                                                    | 52  | 55  | 35  | 38   | 43   | 41   |
| P 18           | Min. Gebläsedrehzahl                                                    | G20 (H-Gas)                                                                                                    | 19  | 18  | 13  | 12   | 14   | 13   |
| P 19           | Min. Gebläsedrehzahl (Offset)(1)                                        | G20 (H-Gas)                                                                                                    | 0   | 50  | 0   | 50   | 0    | 50   |
| P20            | Anfangsdrehzahl <sup>(1)</sup>                                          | G20 (H-Gas)                                                                                                    | 25  | 25  | 14  | 14   | 15   | 16   |
| P2 1           | Max. Vorlauftemperatur des Systems                                      | 0 bis 90 °C                                                                                                    | 90  | 90  | 90  | 90   | 90   | 90   |
| <i>P22</i>     | Sollwert der Heizkennlinie (maximale Außentemperatur) <sup>(2)</sup>    | 0 bis 30 °C                                                                                                    | 20  | 20  | 20  | 20   | 20   | 20   |
| P23            | Sollwert der Heizkennlinie (Vorlauf-<br>temperatur) <sup>(2)</sup>      | 0 bis 90 °C                                                                                                    | 20  | 20  | 20  | 20   | 20   | 20   |
| P24            | Sollwert der Heizkennlinie (Mindest-<br>Außentemperatur) <sup>(2)</sup> | -30 bis 0 °C                                                                                                    | -15 | -15 | -15 | -15  | -15  | -15  |
| P25            | Frostschutztemperatur <sup>(2)</sup>                                    | -30 bis 20 °C                                                                                                    | -10 | -10 | -10 | -10  | -10  | -10  |
| P26            | Funktion Sicherheitsrelais X4 <sup>(3)</sup>                            | 0 = Betriebsmeldung<br>1 = Störmeldung                                                                                                    | 0   | 0   | 0   | 0    | 0    | 0    |
| <i>P2</i> 7    | Funktion Sicherheitsrelais X5 <sup>(3)</sup>                            | 0 = Betriebsmeldung<br>1 = Störmeldung                                                                                                    | 1   | 1   | 1   | 1    | 1    | 1    |
| <i>P28</i>     | Mindestwasserdruck Wps <sup>(4)</sup>                                   | 0–7 bar (MPa) (x 0,1 bar (MPa))<br>1 = Nicht angeschlossen                                                                                                    | 0   | 0   | 0   | 0    | 0    | 0    |
| P29            | Mindest-Gasdruckschalter, GpS (Zu-<br>behör)                            | 0 = Nicht angeschlossen<br>1 = Angeschlossen                                                                                                    | 0   | 0   | 0   | 0    | 0    | 0    |
| P30            | Betätigungszeit Hydraulikventil HdV <sup>(3)</sup>                      | 0 bis 255 Sekunden                                                                                                    | 0   | 0   | 0   | 0    | 0    | 0    |
| P31            | Betätigungszeit Abgasventil FgV <sup>(3)</sup>                          | 0 bis 255 Sekunden                                                                                                    | 0   | 0   | 0   | 0    | 0    | 0    |
| P32            | Wartezeit für Freigabe                                                  | 0 bis 255 Sekunden                                                                                                    | 0   | 0   | 0   | 0    | 0    | 0    |
| P33            | Gasleckkontrolle VPS (Zubehör)                                          | 0 = Nicht angeschlossen<br>1 = Angeschlossen                                                                                                    | 0   | 0   | 0   | 0    | 0    | 0    |
| P34            | Netzerkennung                                                           | 0 = Aus<br>1 = Ein                                                                                                    | 1   | 1   | 1   | 1    | 1    | 1    |
| P35            | Abschalt-Eingangsfunktion                                               | 1 = Frostschutz gesperrt<br>2 = Sperre mit Frostschutz<br>3 = Sperre mit Frostschutz <sup>(5)</sup>                                                                                 | 1   | 1   | 1   | 1    | 1    | 1    |

| Parame-<br>ter                                                                                                  | Beschreibung                                                                                                    | Einstellbereich                                                                                                    | 570    | 710    | 860    | 1000   | 1150   | 1300   |  |  |  |
|----------------------------------------------------------------------------------------------------|----------------------------------------------------------------------------------------------------|----------------------------------------------------------------------------------------------------|--------|--------|--------|--------|--------|--------|--|--|--|
| P36                                                                                                    | Funktion Analogausgang (0–10 V)<br>Leiterplatte SCU-S05                                                                                                    | 0 = 0–10 V Wilo-Leiterplatte<br>1 = 0–10 V Grundfos-Leiterplat-<br>te<br>2 = PWM-Pumpe<br>3 = Heizleistungsrückführung<br>4 = Temperaturrückführung   | 0      | 0      | 0      | 0      | 0      | 0      |  |  |  |
| <i>P</i> ] <u>7</u> ]                                                                                           | Funktion Analogausgang (0–10 V)<br>Leiterplatte SCU-S05                                                                                                    | 1 = OpenTherm-Steuerung<br>2 = Analoge, temperaturabhän-<br>gige Steuerung (°C)<br>3 = Analoge, heizleistungsab-<br>hängige Steuerung (%)             | 0      | 0      | 0      | 0      | 0      | 0      |  |  |  |
| P 3 8                                                                                                    | Durchschnittlicher Vorlauftemperatur-<br>Faktor                                                                                                    | Nicht ändern                                                                                                    | 6      | 6      | 6      | 6      | 6      | 6      |  |  |  |
| P39                                                                                                    | Anzeigeeinheiten                                                                                                    | 0 = °C/bar<br>1 = F/psi                                                                                                    | 0      | 0      | 0      | 0      | 0      | 0      |  |  |  |
| P40                                                                                                    | Wartungsmeldung                                                                                                    | 0 = Wartungsmeldung aus<br>1 = Wartungsmeldung ein<br>2 = Benutzerdefinierte War-<br>tungsmeldung                                                     | 0      | 0      | 0      | 0      | 0      | 0      |  |  |  |
| P41                                                                                                    | Betriebsstunden bis zur Wartung                                                                                                    | (x 100)<br>Nicht ändern                                                                                                    | 175    | 175    | 175    | 175    | 175    | 175    |  |  |  |
| PHZ                                                                                                    | Brenndauer bis zur Wartung                                                                                                    | (x 100)<br>Nicht ändern                                                                                                    | 30     | 30     | 30     | 30     | 30     | 30     |  |  |  |
| P43                                                                                                    | Einstellung der Pumpendrehzahl<br>(Minimale Pumpendrehzahl für die<br>Zentralheizung)                                                                                                 | 2 - 10 (x 10 %)                                                                                                    | 2      | 2      | 2      | 2      | 2      | 2      |  |  |  |
| Pyy                                                                                                    | Einstellung der Pumpendrehzahl<br>(Maximale Pumpendrehzahl für die<br>Zentralheizung)                                                                                                 | 6 - 10 (x 10 %)                                                                                                    | 10     | 10     | 10     | 10     | 10     | 10     |  |  |  |
| P 4 5                                                                                                    | ΔT Zurückmodulation                                                                                                    | 10 bis 30 °C                                                                                                    | 25     | 25     | 25     | 25     | 25     | 25     |  |  |  |
| RJ                                                                                                    | Erkennung angeschlossener SCUs                                                                                                    | 0 = Keine Erkennung<br>1 = Erkennung                                                                                                    | 0      | 0      | 0      | 0      | 0      | 0      |  |  |  |
| <u>ਡ</u> ਸ਼ਿ und<br>ਡੁਪ                                                                                         | Werkseinstellung                                                                                                    | Um die Werkseinstellungen<br>wiederherzustellen, oder nach<br>Austausch der Steuereinheit,<br>die Werte dF und dU vom Typ-<br>schild in die Parameter | X<br>Y | X<br>Y | X<br>Y | X<br>Y | X<br>Y | X<br>Y |  |  |  |
| <ul> <li>(1) Nicht e</li> <li>(2) Nur mi</li> <li>(3) Sofern</li> <li>(4) Nur mi</li> <li>(5) Nur Pu</li> </ul> | (1) Nicht einstellen         (2) Nur mit Außenfühler (Zubehör)         (3) Sofern angeschlossen         (4) Nur mit angeschlossenem Wasserdrucksensor (Zubehör)         (5) Nur Pumpe |                                                                                                    |        |        |        |        |        |        |  |  |  |

# Tab.6 Einstellung für Gasart G25 (L-Gas)

| Parame-<br>ter | Beschreibung                   | 570 | 710 | 860 | 1000 | 1150 | 1300 |
|----------------|--------------------------------|-----|-----|-----|------|------|------|
| P 17           | Max. Gebläsedrehzahl (Heizung) | 53  | 56  | 35  | 38   | 43   | 42   |
| P 18           | Min. Gebläsedrehzahl           | 19  | 18  | 13  | 12   | 14   | 13   |
| P 19           | Min. Gebläsedrehzahl (Offset)  | 0   | 50  | 0   | 50   | 0    | 50   |
| P20            | Anfangsdrehzahl                | 25  | 25  | 14  | 14   | 15   | 16   |

# 7.2 Ändern der Parameter

Die Steuereinheit des Heizkessels ist für die meisten gängigen Heizungsanlagen eingestellt. Diese Einstellungen gewährleisten einen effektiven Betrieb praktisch jedes Zentralheizungssystems. Der Benutzer oder der Heizungsfachmann können die Parameter nach Bedarf optimieren.

### Achtung!

Die Änderung der Werkseinstellungen kann sich unter Umständen nachteilig auf die Funktion des Heizkessels auswirken.

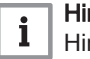

#### Hinweis:

Hinweis zu den Einstellungen des Heizkessels Gas 610 ECO PRO: Die beschriebenen Eigenschaften und Anweisungen gelten für jedes Heizkesselmodul. Daher müssen jegliche Änderungen an Parametern für das eine Modul beim anderen Modul wiederholt werden.

# 7.2.1 Ändern der Parameter auf Benutzerebene

Abb.2 Änderung der Benutzerparameter

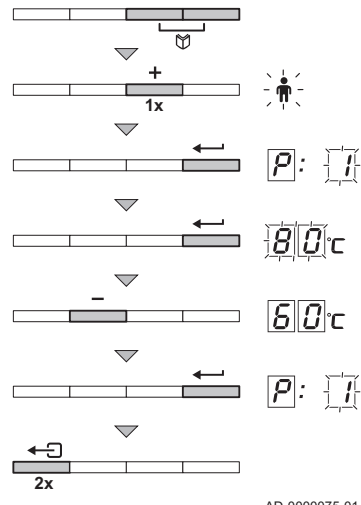

AD-0000075-01

Die Parameter auf Benutzerebene (siehe Parametertabelle) können bei Bedarf vom Benutzer geändert werden.

- 1. Gleichzeitig die beiden Ŭ-Tasten und dann die Taste drücken, bis das Symbol in der Menüleiste blinkt.♠
- Das Benutzermenü über die Taste ← wählen.
   P: wird mit blinkender 1 angezeigt.
- Noch einmal die Taste ← drücken. Der Einstellwert B[] °C (Beispiel) wird blinkend angezeigt.
- 5. Den Wert mit der Taste ← bestätigen.
   P: 1 wird mit blinkender 1 angezeigt.
- Die Taste ← I zweimal drücken, um dieses Menü zu verlassen und zur Betriebsansicht zurückzukehren.

#### Hinweis:

i

Die anderen Parameter auf Benutzerebene werden auf dieselbe Weise wie *P* geändert. Nach Schritt 2 mit der Taste + zum gewünschten Parameter wechseln.

#### Einstellen der Tastensperre

Um unerwünschte Änderungen an den Einstellungen durch unbefugte Personen zu verhindern, können die Menütasten am Schaltfeld gesperrt werden. Auf Benutzerebene kann die Tastensperre mit dem Parameter P $\Psi$  aktiviert werden.

Dabei folgendermaßen vorgehen:

- 1. Die beiden Tasten ♥ gleichzeitig und danach die Taste drücken, bis in der Menüleiste das Symbol blinkt.
- Das Benutzermenü über die Taste ← wählen.
   P 1 wird mit einem blinkenden 1 angezeigt.
- 3. Die Taste 🛨 drücken, bis 🏳 4 angezeigt wird.
- Die Auswahl mit der Taste ← bestätigen.
  - Die aktuelle Einstellung 🔁 blinkt auf dem Display.
- 5. Den Wert durch Drücken der Taste 🕩 von 🔁 in 🖪 ändern.
- 6. Den Wert mit der Taste + bestätigen.
- 7. Die Taste 

  zweimal drücken, um dieses Menü zu verlassen und zur Betriebsansicht zurückzukehren.
  Die Tastensperre ist aktiviert. Wenn 3 Minuten lang keine Taste gedrückt wird, schaltet sich die Display-Beleuchtung ab, und nur der aktuelle Wasserdruck, die Taste 

  und das Symbol O werden angezeigt (der Wasserdruck wird nur angezeigt, wenn ein Wasserdrucksensor angeschlossen ist).
- Drücken Sie zum vorübergehenden Wiedereinschalten des Displays und der anderen Tasten die Taste — etwa 2 Sekunden lang. Das Symbol — verschwindet vom Display.

#### Einstellen der Anzeigehelligkeit

Die Helligkeit des Displays lässt sich vom Benutzer über den Parameter  $\cancel{P}$   $\boxdot$  einstellen.

Dabei folgendermaßen vorgehen:

- Die beiden Tasten ♥ gleichzeitig und danach die Taste drücken, bis in der Menüleiste das Symbol blinkt.
- 2. Das Benutzermenü über die Taste ← wählen.
- **P** wird mit einem blinkenden **1** angezeigt.
- Die Taste drücken, bis ₽5 angezeigt wird.
   Die Auswahl mit der Taste bestätigen.
- Die aktuelle Einstellung 🗍 blinkt auf dem Display.
- 5. Den Wert durch Drücken der Taste von 1 in [] ändern.
- 6. Den Wert mit der Taste ← bestätigen.

### 7.2.2 Ändern von Parametern durch Heizungsfachleute

Installateurparameter (siehe Parametertabelle) können nur von anerkannten Heizungsfachleuten geändert werden. Um Fehler durch Falscheinstellungen zu vermeiden, erfordert die Änderung bestimmter Parameter die Eingabe des speziellen Zugriffscodes [2][2] [2].

- 1. Gleichzeitig die beiden ♥-Menütasten und dann die Taste drücken, bis das Symbol f in der Menüleiste blinkt.
- Das Fachhandwerkermenü mit der Taste ← wählen. Auf dem Display wird COJE angezeigt.
- 3. Mit den Tasten 🛨 oder 🖃 den Fachhandwerkercode 🗍 🗍 12 eingeben.
- Zum Bestätigen die Taste ← drücken.
   P 1 wird mit blinkender 1 angezeigt.
- 5. Noch einmal die Taste ← drücken.
- Der Wert 🗐 🖸 °C (Beispiel) wird blinkend angezeigt.
- Die Taste ← drücken, um den Wert zu bestätigen.
   P 1 wird mit blinkender 1 angezeigt.
- 8. Weitere Parameter bei Bedarf mit der Taste 🛨 oder 💻 auswählen und einstellen.
- Die Taste ← I zweimal drücken, um dieses Menü zu verlassen und zur Betriebsansicht zurückzukehren.

#### Hinweis:

i

Der Heizkessel schaltet in den normalen Betriebsmodus zurück, wenn während 3 Minuten keine andere Taste gedrückt wurde.

#### Einstellen der maximalen Last für ZH-Betrieb

- M Maximalleistung
- F Werkseinstellung
- **Q** Eingang (Hi) (kW)
- R Drehzahl Gebläse (U/min)

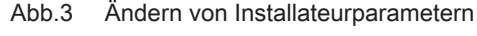

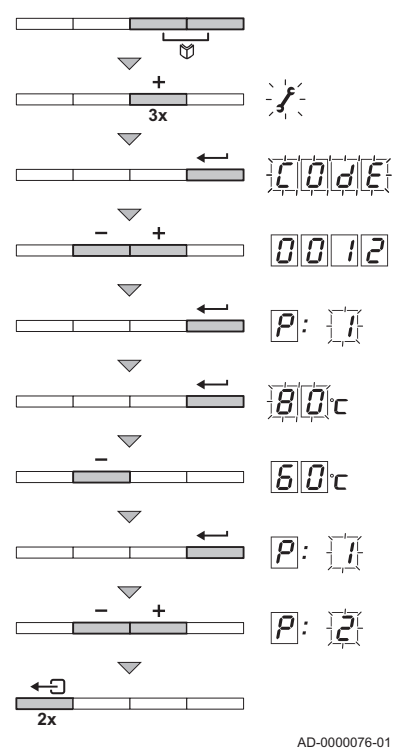

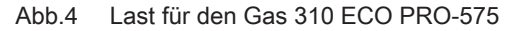

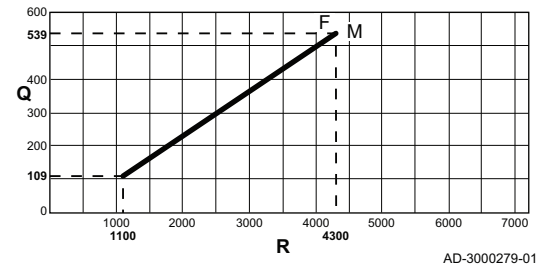

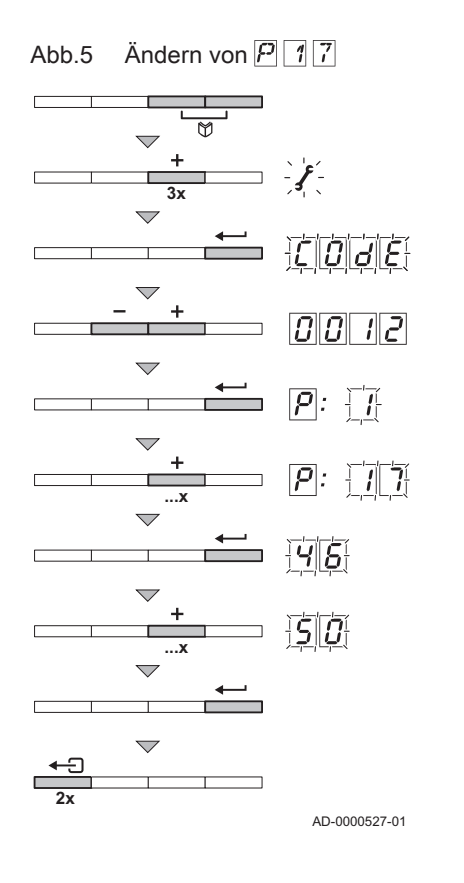

Die Drehzahl kann mit dem P[1] geändert werden. Zwischen Drehzahl und Eingang besteht ein linearer Zusammenhang (siehe Abbildung). Eine Grafik für die anderen Heizkessel kann auf die gleiche Weise erstellt werden.

- 1. Gleichzeitig die beiden ♥-Menütasten und dann die Taste drücken, bis das Symbol ∱ in der Menüleiste blinkt.
- Das Fachhandwerkermenü mit der Taste ← wählen. Auf dem Display wird <u>[]] []] []</u> angezeigt.
- 3. Mit den Tasten oder den Fachhandwerkercode □□ 12 eingeben.
- Zum Bestätigen die Taste ← drücken.
   P 1 wird mit blinkender 1 angezeigt.
- 5. Die Taste 🕩 drücken, um zum Parameter *P* 17 zu gelangen.
- 6. Zum Bestätigen die Taste ← drücken.
- 7. Die Taste drücken, um die Drehzahl zu erhöhen, z. B. von ⊣₅ in ₅0.
- 8. Zum Bestätigen die Taste drücken.
- 9. Die Taste ← zweimal drücken, um dieses Menü zu verlassen und zur Betriebsansicht zurückzukehren.

#### Werkseitige Einstellung

#### Achtung!

Durch Wiederherstellen der Werkseinstellungen werden möglicherweise auch benutzerdefinierte Einstellungen gelöscht. Deshalb zunächst alle benutzerdefinierten Parametereinstellungen (z. B. Einstellungen für eingebautes Zubehör wie Abgasklappen oder Gasleckkontrollen) notieren. Diese konkreten Einstellungen erneut vornehmen, nachdem die Werkseinstellungen wiederhergestellt wurden.

#### Zurücksetzen auf die Werkseinstellungen

- 1. Gleichzeitig die beiden Ŭ-Tasten und dann die Taste drücken, bis das Symbol in der Menüleiste blinkt. *∮*
- Das Fachhandwerkermenü mit der Taste ← wählen. Auf dem Display wird COJE angezeigt.
- 3. Mit den Tasten oder den Fachhandwerkercode □□ eingeben. 12
- 4. Zum Bestätigen die Taste ← drücken. P: 1 wird mit blinkender 1 angezeigt.
- 5. Mehrmals die Taste + drücken, bis P: JF auf dem Display mit einem blickenden JF angezeigt wird.
- Zum Bestätigen die Taste ← drücken.

   *J* ← wird mit blinkender angezeigt. X stellt den aktuellen Wert des Parameters dF dar. Diesen Wert mit dem Wert X vergleichen, der auf dem Typenschild angegeben ist.
- Den auf dem Typenschild angegebenen Wert X mit den Tasten + oder eingeben
- Zum Bestätigen die Taste ← drücken.

   *J* ← : Y wird mit blinkender Y angezeigt. Y stellt den aktuellen Wert des Parameters dU dar. Diesen Wert mit dem auf dem Typenschild angegebenen Wert Y vergleichen.
- Zum Bestätigen die Taste ← drücken. Die Werkseinstellungen werden wiederhergestellt.
- 11. Das Display schaltet wieder in den aktuellen Betriebsmodus.

#### Ausführung der automatischen Erkennungsfunktion

Nach Entfernen einer Leiterplatte die automatische Erkennungsfunktion ausführen. Wie folgt vorgehen:

- 1. Gleichzeitig die beiden ♥-Tasten und dann die Taste drücken, bis das Symbol in der Menüleiste blinkt.*∱*
- 2. Das Fachhandwerkermenü mit der Taste ← wählen. Auf dem Display wird <u>[]]]</u> angezeigt.
- 3. Mit den Tasten 🛨 oder 🖃 den Fachhandwerkercode 🗍 🗍 eingeben.
- 4. Zum Bestätigen die Taste ← drücken. P: 1 wird mit blinkender 1 angezeigt.
- 5. Mehrmals die Taste 🕩 drücken, bis P: Ald auf dem Display mit einem blickenden Ald angezeigt wird.
- Zum Bestätigen die Taste 
   drücken.
   Die automatische Erkennung wird ausgeführt.
- 7. Das Display schaltet wieder in den aktuellen Betriebsmodus.

AD-0000079-01

AD-0000078-01

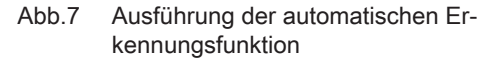

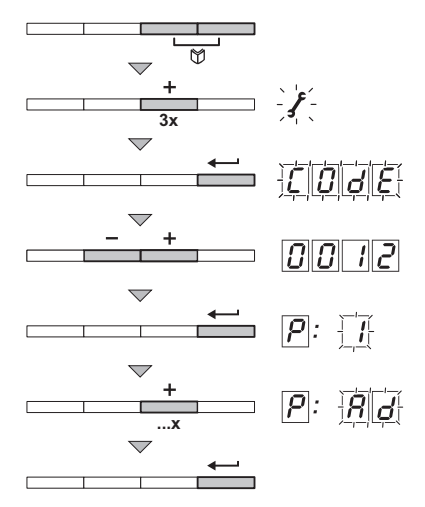

128164 - v.05 - 05052015

Abb.6 Auf Werkseinstellungen zurücksetzen

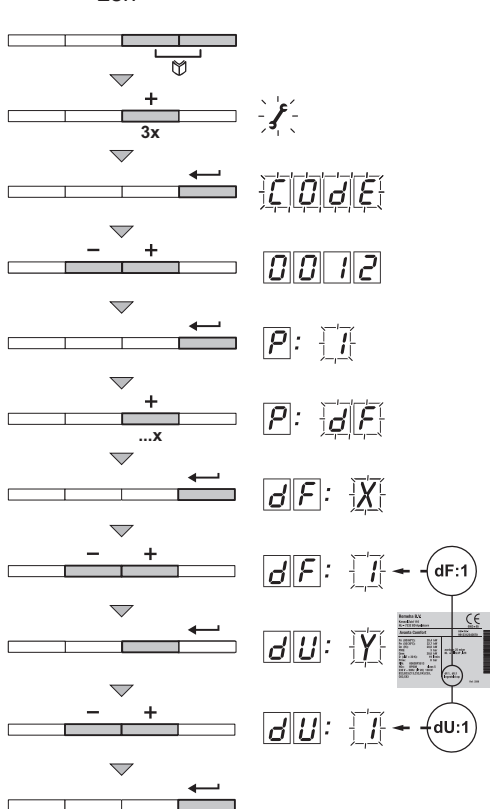

Abb.8 Einstellen auf Volllast

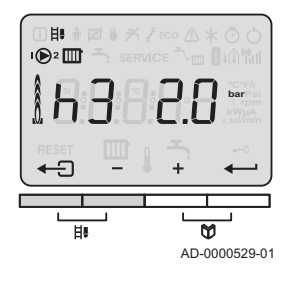

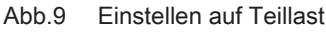

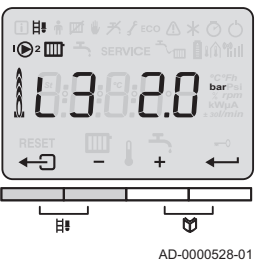

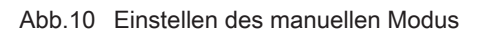

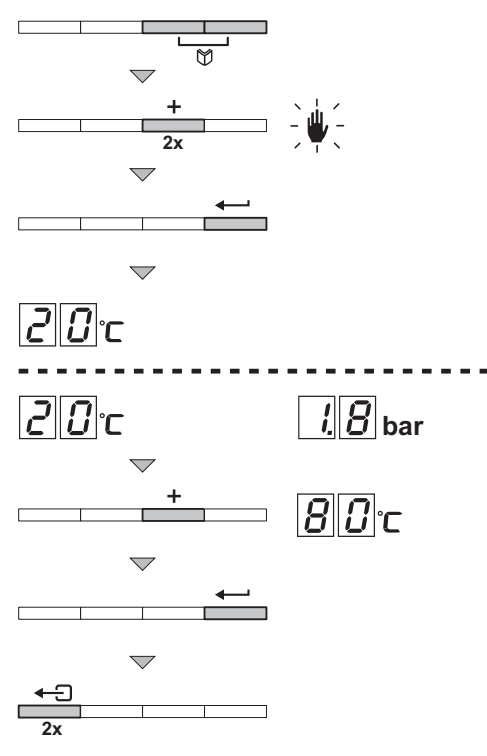

### Einstellen der Schornsteinfegerposition

In der Schornsteinfegerposition kann der Heizkessel auf Volllast- oder Teillast-Zwangsbetrieb eingestellt werden, um beispielsweise die Verbrennung  $(O_2/CO_2)$  zu steuern.

### - Einstellen des Volllast-Zwangsbetriebs

Den Volllast-Zwangsbetrieb aktivieren:

- 1. Gleichzeitig die beiden **H**. Tasten drücken. <u>H</u>. und das Symbol **H**. werden angezeigt.
  - Der Volllastbetrieb ist aktiviert.
- 2. Die Taste ← 🖯 drücken, um dieses Menü zu verlassen und zur Betriebsansicht zurückzukehren.

### - Einstellen des Teillast-Zwangsbetriebs

Den Teillast-Zwangsbetrieb aktivieren:

- 1. Gleichzeitig die beiden **H**-Tasten drücken. <u>H</u>∃ und das Symbol **H** werden angezeigt.
- Mehrmals die Taste drücken, bis 2 auf dem Display angezeigt wird.

Der Teillastbetrieb ist aktiviert.

3. Die Taste ← 🖯 drücken, um dieses Menü zu verlassen und zur Betriebsansicht zurückzukehren.

### Einstellen des manuellen Modus

In einigen Fällen kann es erforderlich sein, den Kessel in den manuellen Modus zu versetzen, beispielsweise wenn der Regler noch nicht angeschlossen wurde. Über das Symbol **U** lässt sich der Kessel in den automatischen oder manuellen Modus setzen. Wie folgt vorgehen:

- 1. Gleichzeitig die beiden ♥-Menütasten und dann die Taste drücken, bis das Symbol ♥ in der Menüleiste blinkt.
- Die Taste drücken; das Display zeigt Folgendes an: entweder den Mindestwert für die Vorlauftemperatur oder den Mindestwert für die Vorlauftemperatur und den aktuellen Wasserdruck (nur wenn ein Wasserdrucksensor angeschlossen ist).
- 3. Die Tasten oder drücken, um diesen Wert im manuellen Modus vorübergehend zu ändern.
- Zum Bestätigen die Taste ← drücken. Der Heizkessel befindet sich nun im manuellen Modus.
- Die Taste ← I zweimal drücken, um dieses Menü zu verlassen und zur Betriebsansicht zurückzukehren.

Abb.11 Ablesen der aktuellen Werte -🗍 🗍 🗍 rpm Die Steuereinheit registriert permanent verschiedene Werte des Heizkessels und der angeschlossenen Sensoren. Diese Werte können auf dem Schaltfeld des Heizkessels abgelesen werden.

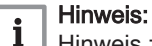

Hinweis zum Betrieb des Heizkessels Gas 610 ECO PRO: Die beschriebenen Eigenschaften und Anweisungen gelten für jedes Heizkesselmodul.

#### 7.3.1 Ablesen der verschiedenen aktuellen Werte

Folgende aktuelle Werte werden im Informationsmenü i angezeigt:

- 57 = Status.
- <u>5</u> = Substatus.
- T 1 = Vorlauftemperatur (°C).
- <u>T</u><u>2</u> = Rücklauftemperatur (°C).
- $\overline{T3}$  = Heizkesseltemperatur (°C).
- **T** Außentemperatur (°C). Nur, wenn ein Außenfühler angeschlossen ist (Zubehör).
- TE = Wärmetauschertemperatur (°C).
- $\underline{SP}$  = Interner Sollwert (°C).
- FL = Ionisationsstrom (µA).
- r.F. = Drehzahl Gebläse (U/min).
- PR = Wasserdruck (bar). Nur, wenn ein Wasserdrucksensor angeschlossen ist (Zubehör).
- $\mathcal{P}_{\mathcal{O}}$  = Gelieferte relative Heizleistung (%).
- <u>5</u> 1 = Zustand des Gps-Mindestgasdruckschalters: <u>-</u> = nicht angeschlossen/<u>1</u> = Gasdruck i.O./<u>2</u> = Gasdruck nicht i.O. Nur, wenn Gps angeschlossen ist (Zubehör).
- 52 = Zustand der VPS-Gasleckkontrolle: = nicht angeschlossen/
   1 = kein Gasleck/
   2 = Gasleck erkannt. Nur, wenn VPS angeschlossen ist (Zubehör).
- *U* = Analogeingang (V).
- U a = Analogausgang (V).

Die aktuellen Werte lassen sich wie folgt ablesen:

- 1. Gleichzeitig die beiden W-Tasten drücken.
  - Das Symbol 🚺 blinkt.
- Durch Drücken der -Taste bestätigen. Auf dem Display wird abwechselnd der Parameter 1 und der aktuelle Status angezeigt, z. B. 3.
- Die Taste + drücken.
   Der Bildschirm wechselt zwischen dem Parameter 5 und dem aktuellen Unterzustand, z. B. 30.
- Die Taste 
   wiederholt drücken, um die Parameter zu durchblättern.

An einem bestimmten Punkt beginnt der Auslesezyklus wieder mit dem Parameter 57.

 Die Taste ← zweimal drücken, um dieses Menü zu verlassen und zur Betriebsansicht zurückzukehren.

AD-0000526-01

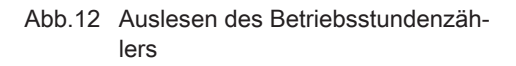

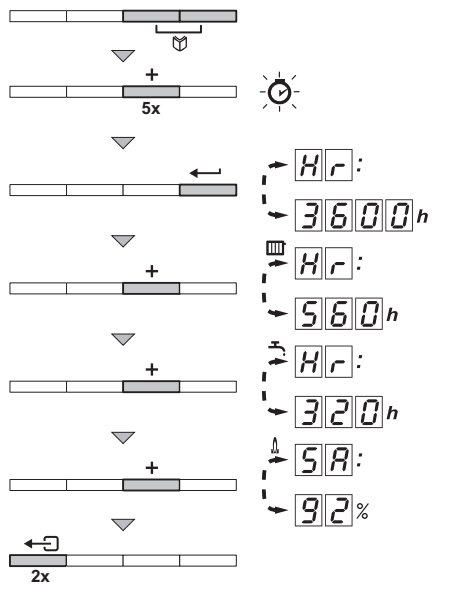

### 7.3.2 Auslesen des Betriebsstundenzählers und des Prozentsatzes erfolgreicher Einschaltvorgänge

- 1. Gleichzeitig die beiden ♥-Tasten und dann die Taste drücken, bis das Symbol in der Menüleiste blinkt.⊘
- Die Taste ← drücken. Auf dem Display wird abwechselnd HR und die Anzahl der Betriebsstunden des Heizkessels angezeigt, z. B. 3600.
- Die Taste drücken; das Display zeigt an. Auf dem Display wird abwechselnd HR und die Anzahl der Stunden Brenndauer für den ZH-Betrieb angezeigt, z. B. 550.
- Die Taste drücken; das Display zeigt ↓ an. Auf dem Display wird abwechselnd Prozentsatz der erfolgreichen Starts angezeigt, z. B. 2 %.
- 5. Die Taste ← I zweimal drücken, um dieses Menü zu verlassen und zur Betriebsansicht zurückzukehren.

AD-0000074-01

# 7.3.3 Status und Substatus

Das Informationsmenü i zeigt die folgenden Status- und Substatusnummern an:

| Status 57 |                                   | Subst | Substatus 5                                                              |  |  |
|-----------|-----------------------------------|-------|--------------------------------------------------------------------------|--|--|
| 0         | Bereitschaftsmodus                | 0     | Bereitschaftsmodus                                                       |  |  |
| 1         | Heizkesselstart (Heizanforderung) | 1     | Schwingungstilgung                                                       |  |  |
|           |                                   | 2     | Hydraulikventil öffnen                                                   |  |  |
|           |                                   | 3     | Einschalten der Pumpe                                                    |  |  |
|           |                                   | Ч     | Warten auf die korrekte Temperatur, bevor der Brenner eingeschaltet wird |  |  |
| 2         | Brennerstarts                     | 10    | Externes Gasventil öffnen                                                |  |  |
|           |                                   | 1 1   | Gebläse läuft                                                            |  |  |
|           |                                   | 12    | Abgasklappe öffnen                                                       |  |  |
|           |                                   | 13    | Vorbelüftung                                                             |  |  |
|           |                                   | 14    | Warten auf das Freigabesignal                                            |  |  |
|           |                                   | 15    | Brenner läuft                                                            |  |  |
|           |                                   | 16    | Gasleckkontrolle VPS                                                     |  |  |
|           |                                   | 17    | Vorzündung                                                               |  |  |
|           |                                   | 18    | Hauptzündung                                                             |  |  |
|           |                                   | 19    | Flammenüberwachung                                                       |  |  |
|           |                                   | 20    | Zwischenlüftung                                                          |  |  |

Tab.7 Status- und Substatusnummern

| Status 57 |                                   | Substa | atus Su                                            |
|-----------|-----------------------------------|--------|----------------------------------------------------|
| 3         | Brennen für ZH-Betrieb            | 30     | Temperaturüberwachung                              |
|           |                                   | 31     | Begrenzte Temperatursteuerung (ΔT-Schutz)          |
|           |                                   | 32     | Leistungssteuerung                                 |
|           |                                   | 33     | Temperaturgradient Schutzstufe 1 (herabmodulieren) |
|           |                                   | 34     | Temperaturgradient Schutzstufe 2 (Teillast)        |
|           |                                   | 35     | Temperaturgradient Schutzstufe 3 (Blockieren)      |
|           |                                   | 36     | Modulation: Steigerung zum Schutz der Flamme       |
|           |                                   | 37     | Temperatur Stabilisierungszeit                     |
|           |                                   | 38     | Kaltstart                                          |
| 5         | Brennerstopp                      | Ч[]    | Brenner ausgeschaltet                              |
|           |                                   | 41     | Nachbelüftung                                      |
|           |                                   | 42     | Gebläse aus                                        |
|           |                                   | 43     | Abgasklappe schließen                              |
|           |                                   | ЧЧ     | Gebläsestopp                                       |
|           |                                   | 45     | Externes Gasventil schließen                       |
| 6         | Heizkesselstopp (Heizanforderung) | 60     | Verzögerter Halt der Pumpe                         |
|           |                                   | 61     | Pumpe aus                                          |
|           |                                   | 62     | Hydraulikventil schließen                          |
|           |                                   | 63     | Start Schwingungstilgung                           |
| 8         | Sperrdauer                        | 0      | Warten auf Einschalten des Brenners                |
|           |                                   | 1      | Schwingungstilgung                                 |
| 9         | Blockierung                       | XX     | Sperrcode XX                                       |

# 8.1 Fehlercodes

Abb.13 Sperrcode

# i Hinweis:

Hinweis zum Betrieb des Heizkessels Gas 610 ECO PRO: Die beschriebenen Eigenschaften und Anweisungen gelten für jedes Heizkesselmodul.

Der Heizkessel ist mit einer elektronischen Steuerungs- und Regelungsvorrichtung ausgestattet. Kernstück der Steuerung ist der Mikroprozessor **Comfort Master<sup>©</sup>**, der den Heizkessel schützt und steuert. Bei Störungen wird ein entsprechender Code angezeigt.

Die Bedeutung der Fehlercodes ist in der Störungstabelle aufgeführt.

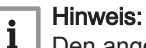

Den angezeigten Fehlercode notieren. Der Fehlercode wird zur schnellen und richtigen Auffindung des Fehlers und für den Kundendienst durch Remeha benötigt.

### 8.1.1 Blockierung

Beim (vorübergehenden) Sperrmodus handelt es sich um einen Status des Heizkessels, der durch einen anormalen Zustand erzeugt wird. Auf der Anzeige wird ein Sperrcode angezeigt (z. B. [5]7]: [9]). Die Steuereinheit versucht mehrmals den Heizkessel erneut zu starten. Die Sperrcodes können wie folgt abgelesen werden:

- 1. Gleichzeitig die beiden 🕅-Tasten drücken.
- Durch Drücken der Taste ← bestätigen. Auf dem Display werden abwechselnd 57: und der Sperrcode 9 angezeigt.

#### Hinweis:

i

Der Heizkessel kehrt automatisch in den Betriebszustand zurück, sobald die Ursache für die Sperrung behoben wurde.

AD-0000089-01

Tab.8 Sperrcodes

| Sperrcode | Beschreibung                                                                                                    |
|-----------|----------------------------------------------------------------------------------------------------|
| 5         | Parameterfehler:<br>• Zurücksetzen<br>• Wiederherstellen der Parameter                                                                                                    |
| 5.1       | Maximale Vorlauftemperatur überschritten:<br>• Kein Durchfluss oder unzureichender Durchfluss:<br>- Zirkulation überprüfen (Richtung, Pumpe, Ventile)<br>- Gründe für die Wärmeanforderung                                                                                                    |
| 5u:3      | <ul> <li>Maximaler Temperaturanstieg des Wärmetauschers wurde überschritten:</li> <li>Kein Durchfluss oder unzureichender Durchfluss: <ul> <li>Zirkulation überprüfen (Richtung, Pumpe, Ventile)</li> <li>Wasserdruck überprüfen</li> <li>Sauberkeitszustand des Kesselkörpers überprüfen</li> </ul> </li> <li>Fühlerfehler: <ul> <li>Ordnungsgemäße Funktion der Fühler prüfen</li> <li>Prüfen, ob der Sensor ordnungsgemäß angebracht wurde</li> </ul> </li> </ul> |
| 5         | Die maximale Anstiegsrate der Vorlauftemperatur im Tauscher wurde überschritten:<br>• Kein Durchfluss oder unzureichender Durchfluss:<br>- Zirkulation überprüfen (Richtung, Pumpe, Ventile)<br>- Gründe für die Wärmeanforderung                                                                                                    |

| Sperrcode                    | Beschreibung                                                                                                    |
|------------------------------|----------------------------------------------------------------------------------------------------|
| 5u:5<br>Su:6                 | <ul> <li>Maximaler Temperaturunterschied zwischen Vorlauf und Rücklauf überschritten:</li> <li>Kein Durchfluss oder unzureichender Durchfluss: <ul> <li>Zirkulation überprüfen (Richtung, Pumpe, Ventile)</li> <li>Wasserdruck überprüfen</li> <li>Sauberkeitszustand des Kesselkörpers überprüfen</li> </ul> </li> <li>Fühlerfehler: <ul> <li>Ordnungsgemäße Funktion der Fühler prüfen</li> <li>Prüfen, ob der Sensor ordnungsgemäß angebracht wurde</li> </ul> </li> </ul> |
| 5u:8                         | Kein Freigabesignal:<br>• Externe Ursache: externe Ursache beheben<br>• Parameterfehler: Parameter überprüfen<br>• Mangelhafte Verbindung: Verkabelung überprüfen                                                                                                    |
| 5u:9                         | <ul> <li>Phase und Nullleiter der Netzspannung vertauscht:</li> <li>Der Netzanschluss ist falsch verkabelt: Phase und Nullleiter umpolen</li> <li>Ungeerdetes Netz oder 2-Phasen-Netz: Parameter P34 auf D einstellen</li> </ul>                                                                                                    |
| 5u: 10                       | Sperreingang ist aktiv:<br>• Externe Ursache: externe Ursache beheben<br>• Parameterfehler: Parameter überprüfen<br>• Mangelhafte Verbindung: Verkabelung überprüfen                                                                                                    |
| 5.11                         | Sperreingang oder Frostschutz aktiv:<br>• Externe Ursache: externe Ursache beheben<br>• Parameterfehler: Parameter überprüfen<br>• Mangelhafte Verbindung: Verkabelung überprüfen                                                                                                    |
| 5u:13                        | <ul> <li>Fehler in der Datenübertragung mit der SCU-Leiterplatte:</li> <li>Mangelhafte Verbindung mit dem DATENBUS: Verkabelung überprüfen</li> <li>SCU-Leiterplatte nicht in Anschlussdose vorhanden: automatische Erkennung ausführen</li> </ul>                                                                                                    |
| 5u: 14                       | <ul> <li>Wasserdruck ist zu niedrig:</li> <li>Der Wasserdruck ist zu niedrig: <ul> <li>Wasserdruck pr üfen</li> <li>Heizkessel und Anlage mit Wasser f üllen</li> <li>Einstellung des Wasserdrucksensors pr üfen</li> </ul> </li> <li>Wasserdruckparameter P2B falsch eingestellt: <ul> <li>Einstellung des Wasserdruckparameters P2B pr üfen</li> <li>Wasserleck</li> </ul> </li> </ul>                                                                                      |
| 5u: 15                       | <ul> <li>Gasdruck zu gering:</li> <li>Kein Durchfluss oder unzureichender Durchfluss: <ul> <li>Überprüfen, dass der Gashahn ganz geöffnet ist</li> <li>Druck der Gasversorgung überprüfen</li> </ul> </li> <li>Falsche Einstellung des Gps-Gasdruckschalters auf der SCU-Leiterplatte: <ul> <li>Überprüfen, ob der Gps korrekt montiert wurde</li> <li>Gegebenenfalls den Gps-Schalter austauschen</li> </ul> </li> </ul>                                                     |
| 5u: 15 <sup>(1)</sup>        | Konfigurationsfehler oder SU-Leiterplatte nicht erkannt:<br>• Falsche SU-Leiterplatte für diesen Heizkessel: SU-Leiterplatte austauschen                                                                                                    |
| <b>5</b>                     | Konfigurationsfehler oder falsche Standardparameter-Tabelle:<br>• Parameterfehler auf der PCU-Leiterplatte: PCU-Leiterplatte austauschen                                                                                                    |
| <u>5u: 18</u> (1)            | Konfigurationsfehler oder PCU-Leiterplatte nicht erkannt:<br>• Falsche PCU-Leiterplatte für diesen Heizkessel: PCU-Leiterplatte austauschen                                                                                                    |
| <u>5</u> : 19 <sup>(1)</sup> | Konfigurationsfehler oder Parameter $\mathcal{AF}$ und $\mathcal{AU}$ unbekannt<br>• Parameterfehler: Zurücksetzen $\mathcal{AF}$ und $\mathcal{AU}$                                                                                                    |
| 5:20 <sup>(1)</sup>          | Konfigurationsverfahren aktiv:<br>• Kurzzeitig aktiv nach der Inbetriebnahme des Heizkessels: keine Maßnahme                                                                                                    |
| 5                            | <ul> <li>Fehler der Datenübertragung mit der Leiterplatte SU</li> <li>Anschlussfehler: Kontrollieren, ob die Leiterplatte PCU korrekt am Stecker der Leiterplatte SU angebracht ist</li> </ul>                                                                                                    |

| Sperrcode                                                    | Beschreibung                                                                                                    |  |
|--------------------------------------------------------------|----------------------------------------------------------------------------------------------------|--|
| 5u:22                                                        | <ul> <li>Erlöschen der Flamme während des Betriebs:</li> <li>Kein Ionisationsstrom: <ul> <li>Gasleitung entlüften</li> <li>Überprüfen, dass der Gashahn ganz geöffnet ist</li> <li>Druck der Gasversorgung überprüfen</li> <li>Funktion und Einstellung der Gasventilbaugruppe überprüfen</li> <li>Sicherstellen, dass weder die Luftzuleitung noch der Abgasstutzen verstopft sind</li> <li>Sicherstellen, dass die Abgase nicht wieder angesaugt werden</li> </ul> </li> </ul> |  |
| 5.24                                                         | <ul> <li>Fehler Gasleckkontrolle:</li> <li>Mangelhafte Verbindung: die Verkabelung überprüfen</li> <li>Gasventilbaugruppe defekt: Gasventilbaugruppe austauschen</li> <li>VPS-Gasleckkontrolle defekt: VPS-Gasleckkontrolle austauschen</li> </ul>                                                                                                    |  |
| 54:25                                                        | Interner Fehler der SU-Leiterplatte:<br>• SU-Leiterplatte austauschen                                                                                                    |  |
| (1) Diese Blockaden werden nicht im Fehlerspeicher gesichert |                                                                                                    |  |

# 8.1.2 Sperrung

Wenn die Ursachen einer Blockierung nach mehreren automatischen Anlaufversuchen immer noch vorhanden sind, schaltet sich der Heizkessel in einen Sperrmodus (auch als Störung bezeichnet). Der Heizkessel wird auch gesperrt, wenn eine Störung irgendwo im Heizkessel angezeigt wird. Auf dem Display wird ein Fehlercode angezeigt. Der Fehlercode wird wie folgt angezeigt:

#### Auf einem rot blinkenden Display:

- das Symbol \Lambda
- das Symbol RESET
- der Fehlercode, z. B. E. D. 1

Die Bedeutung der Fehlercodes ist in der Störungstabelle aufgeführt. Den Fehlercode notieren.

# i Hinweis:

Der Fehlercode wird zur schnellen und richtigen Auffindung des Fehlers und für den Kundendienst durch Remeha benötigt.

Zwei Sekunden lang die **RESET**-Taste drücken. Wenn der Fehlercode weiterhin erscheint, die Ursache in der Fehlertabelle nachlesen und die Lösung anwenden.

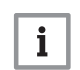

#### Hinweis:

Wenn das Display nicht **RESET** sondern <sup>()</sup> anzeigt, muss der Heizkessel ausgeschaltet und nach 10 Sekunden wieder in Betrieb genommen werden, bevor der Fehler zurückgesetzt werden kann.

#### Tab.9 Fehlercodes

| Fehlercode | Beschreibung                                                                                                    |
|------------|----------------------------------------------------------------------------------------------------|
| E:00       | Parameter-Speichereinheit PSU nicht gefunden:<br>• Mangelhafte Verbindung: Verkabelung überprüfen                                                                                                    |
| E:D 1      | Sicherheitsparameter nicht OK:<br>• Mangelhafte Verbindung: Verkabelung überprüfen<br>• PSU defekt: PSU austauschen                                                                                                    |
| E:02       | <ul> <li>Vorlauftemperaturfühler kurzgeschlossen:</li> <li>Mangelhafte Verbindung: Verkabelung überprüfen</li> <li>Fühler nicht oder falsch angeschlossen: <ul> <li>Prüfen, ob der Sensor ordnungsgemäß angebracht wurde</li> <li>Prüfen, ob die Sensoren ordnungsgemäß funktionieren</li> </ul> </li> <li>Fühler defekt: Fühler bei Bedarf austauschen</li> </ul> |

| Fehlercode | Beschreibung                                                                                                    |
|------------|----------------------------------------------------------------------------------------------------|
| E:03       | <ul> <li>Vorlauftemperaturfühler offen:</li> <li>Mangelhafte Verbindung: Verkabelung überprüfen</li> <li>Fühler nicht oder falsch angeschlossen: <ul> <li>Prüfen, ob der Sensor ordnungsgemäß angebracht wurde</li> <li>Prüfen, ob die Sensoren ordnungsgemäß funktionieren</li> </ul> </li> <li>Fühler defekt: Fühler bei Bedarf austauschen</li> </ul>                                                                                                    |
| E:04       | <ul> <li>Temperatur des Wärmetauschers zu niedrig:</li> <li>Mangelhafte Verbindung: Verkabelung überprüfen</li> <li>Fühler nicht oder falsch angeschlossen: <ul> <li>Ordnungsgemäße Funktion der Fühler prüfen</li> <li>Prüfen, ob der Sensor ordnungsgemäß angebracht wurde</li> </ul> </li> <li>Fühler defekt: Fühler bei Bedarf austauschen</li> <li>Keine Zirkulation: <ul> <li>Die ZH-Anlage entlüften</li> <li>Zirkulation überprüfen (Richtung, Pumpe, Ventile)</li> <li>Wasserdruck überprüfen</li> <li>Sauberkeitszustand des Kesselkörpers überprüfen</li> <li>Falls vorhanden: Heizkesseltyp-Parametereinstellung prüfen</li> </ul> </li> </ul> |
| E:05       | <ul> <li>Temperatur des Wärmetauschers zu hoch:</li> <li>Mangelhafte Verbindung: Verkabelung überprüfen</li> <li>Fühler nicht oder falsch angeschlossen: <ul> <li>Ordnungsgemäße Funktion der Fühler prüfen</li> <li>Prüfen, ob der Sensor ordnungsgemäß angebracht wurde</li> </ul> </li> <li>Fühler defekt: Fühler bei Bedarf austauschen</li> <li>Keine Zirkulation: <ul> <li>Die ZH-Anlage entlüften</li> <li>Zirkulation überprüfen (Richtung, Pumpe, Ventile)</li> <li>Wasserdruck überprüfen</li> <li>Sauberkeitszustand des Kesselkörpers überprüfen</li> <li>Falls vorhanden: Heizkesseltyp-Parametereinstellung prüfen</li> </ul> </li> </ul>    |
| E:06       | <ul> <li>Kurzschluss am Rücklauftemperaturfühler:</li> <li>Mangelhafte Verbindung: Verkabelung überprüfen</li> <li>Fühler nicht oder falsch angeschlossen: <ul> <li>Ordnungsgemäße Funktion der Fühler prüfen</li> <li>Prüfen, ob der Sensor ordnungsgemäß angebracht wurde</li> </ul> </li> <li>Fühler defekt: Fühler bei Bedarf austauschen</li> </ul>                                                                                                    |
| E:07       | <ul> <li>Stromkreisunterbrechung im Rücklauftemperaturfühler:</li> <li>Mangelhafte Verbindung: Verkabelung überprüfen</li> <li>Fühler nicht oder falsch angeschlossen: <ul> <li>Ordnungsgemäße Funktion der Fühler prüfen</li> <li>Prüfen, ob der Sensor ordnungsgemäß angebracht wurde</li> </ul> </li> <li>Fühler defekt: Fühler bei Bedarf austauschen</li> </ul>                                                                                                    |
| E:08       | <ul> <li>Rücklauftemperatur zu niedrig:</li> <li>Mangelhafte Verbindung: Verkabelung überprüfen</li> <li>Fühler defekt: Fühler bei Bedarf austauschen</li> <li>Fühler nicht oder falsch angeschlossen: <ul> <li>Ordnungsgemäße Funktion der Fühler prüfen</li> <li>Prüfen, ob der Sensor ordnungsgemäß angebracht wurde</li> </ul> </li> <li>Keine Zirkulation: <ul> <li>Die ZH-Anlage entlüften</li> <li>Zirkulation überprüfen (Richtung, Pumpe, Ventile)</li> <li>Wasserdruck überprüfen</li> <li>Sauberkeitszustand des Kesselkörpers überprüfen</li> <li>Falls vorhanden: Heizkesseltyp-Parametereinstellung prüfen</li> </ul> </li> </ul>            |

| Fehlercode   | Beschreibung                                                                                                    |
|--------------|----------------------------------------------------------------------------------------------------|
| E:09         | Rücklauftemperatur zu hoch:         • Mangelhafte Verbindung: Verkabelung überprüfen         • Fühler defekt: Fühler bei Bedarf austauschen         • Fühler nicht oder falsch angeschlossen:         • Ordnungsgemäße Funktion der Fühler prüfen         • Prüfen, ob der Sensor ordnungsgemäß angebracht wurde         • Keine Zirkulation:         • Die ZH-Anlage entlüften         • Zirkulation überprüfen (Richtung, Pumpe, Ventile)         • Wasserdruck überprüfen         • Sauberkeitszustand des Kesselkörpers überprüfen         • Falls vorhanden: Heizkesseltyp-Parametereinstellung prüfen                                                                                                    |
| E:10<br>E:11 | <ul> <li>Differenz zwischen Vorlauf- und Rücklauftemperaturen zu groß:</li> <li>Keine Zirkulation: <ul> <li>Die ZH-Anlage entlüften</li> <li>Zirkulation überprüfen (Richtung, Pumpe, Ventile)</li> <li>Wasserdruck überprüfen</li> <li>Sauberkeitszustand des Kesselkörpers überprüfen</li> <li>Heizpumpe auf Funktionstüchtigkeit überprüfen</li> <li>Falls vorhanden: Heizkesseltyp-Parametereinstellung prüfen</li> </ul> </li> <li>Fühler nicht oder falsch angeschlossen: <ul> <li>Ordnungsgemäße Funktion der Fühler prüfen</li> <li>Prüfen, ob der Sensor ordnungsgemäß angebracht wurde</li> </ul> </li> </ul>                                                                                                    |
| E:12         | <ul> <li>Temperatur des Wärmetauschers jenseits des Normalbereichs (Maximalthermostat STB):</li> <li>Mangelhafte Verbindung: Verkabelung überprüfen</li> <li>Fühler nicht oder falsch angeschlossen: <ul> <li>Ordnungsgemäße Funktion der Fühler prüfen</li> <li>Prüfen, ob der Sensor ordnungsgemäß angebracht wurde</li> </ul> </li> <li>Fühler defekt: Fühler bei Bedarf austauschen</li> <li>Keine Zirkulation: <ul> <li>Die ZH-Anlage entlüften</li> <li>Zirkulation überprüfen (Richtung, Pumpe, Ventile)</li> <li>Wasserdruck überprüfen</li> <li>Sauberkeitszustand des Kesselkörpers überprüfen</li> <li>Falls vorhanden: Heizkesseltyp-Parametereinstellung prüfen</li> </ul> </li> <li>Falls vorhanden: Druckdifferenzschalter hat angesprochen: <ul> <li>Luftzufuhr oder Abgasstutzen blockiert: Luftzufuhr und Abgasstutzen auf Blockaden prüfen</li> </ul> </li> </ul>                                                                                                    |
| E: 14        | Fünf fehlgeschlagene Brennerstarts:         Kein Zündfunke:         Verkabelung des Zündtrafos überprüfen         Zünd- und Ionisationselektrode überprüfen         Bohrung zur Masse/Erde überprüfen         Zustand der Brennerabdeckung überprüfen         Erdung überprüfen         Ansteuerung der Leiterplatte SU defekt         Zündfunke vorhanden, jedoch keine Flammenbildung:         Gasleitung entlüften         Überprüfen, dass der Gashahn ganz geöffnet ist         Druck der Gasversorgung überprüfen         Funktion und Einstellung der Gasventilbaugruppe überprüfen         Sicherstellen, dass weder die Luftzuleitung noch der Abgasstutzen verstopft sind         Verdrahtung der Gasventilbaugruppe überprüfen         Ansteuerung der Leiterplatte SU defekt         Flamme vorhanden, aber ohne lonisation bzw. lonisation unzureichend:         Überprüfen, dass der Gashahn ganz geöffnet ist         Druck der Gasversorgung überprüfen         Ansteuerung der Leiterplatte SU defekt         Flamme vorhanden, aber ohne lonisation bzw. lonisation unzureichend:         Überprüfen, dass der Gashahn ganz geöffnet ist         Druck der Gasversorgung überprüfen         Zünd- und lonisationselektrode überprüfen         Zünd- und lonisationselektrode überprüfen         Erdung überprüfen         Verdrahtung der Zünd-/lonisationselektrode über |

| Fehlercode | Beschreibung                                                                                                    |
|------------|----------------------------------------------------------------------------------------------------|
| E: 15      | <ul> <li>Bei Anlagen mit VPS-Schalter: 5 fehlgeschlagene Gasleckkontrollen:</li> <li>Kein Gasdruck oder zu niedriger Gasdruck: <ul> <li>Prüfen, ob der Gasabsperrhahn richtig geöffnet ist</li> <li>Druck der Gasversorgung überprüfen</li> </ul> </li> <li>Verkabelungsfehler: Verkabelung überprüfen</li> <li>VPS-Schalter falsch eingestellt: Prüfen, ob VPS-Schalter richtig eingestellt ist</li> <li>VPS-Druckschalter nicht oder falsch montiert: Prüfen, ob VPS-Schalter richtig montiert wurde</li> <li>VPS-Schalter defekt: VPS-Schalter ggf. ersetzen</li> <li>Gasventil defekt: Gasventil prüfen und ggf. ersetzen</li> </ul> |
| E: 16      | <ul> <li>Falsches Flammensignal:</li> <li>Ionisierungsstrom gemessen, aber es sollte keine Flamme vorhanden sein: Zünd- und Ionisationse-<br/>lektrode prüfen</li> <li>Zündtrafo defekt: Zündtrafo ggf. ersetzen</li> <li>Gasventil defekt: Gasventil prüfen und ggf. ersetzen</li> <li>Der Brenner glüht noch: O<sub>2</sub>/CO<sub>2</sub> zu hoch: O<sub>2</sub>/CO<sub>2</sub> einstellen</li> </ul>                                                                                                    |
| E: 17      | Gasventilfehler SU-Leiterplatte:<br>• Mangelhafte Verbindung: Verkabelung überprüfen<br>• SU-Leiterplatte defekt: SU-Leiterplatte überprüfen und ggf. ersetzen                                                                                                    |
| E:34       | <ul> <li>Funktionsstörung am Gebläse:</li> <li>Mangelhafte Verbindung: Verkabelung überprüfen</li> <li>Gebläse defekt: <ul> <li>Auf ordnungsgemäßen Zug am Schornsteinanschluss prüfen</li> <li>Gebläse ggf. ersetzen</li> </ul> </li> </ul>                                                                                                    |
| E:35       | <ul> <li>Vorlauf und Rücklauf vertauscht:</li> <li>Mangelhafte Verbindung</li> <li>Fühler nicht oder falsch angeschlossen: <ul> <li>Ordnungsgemäße Funktion der Fühler prüfen</li> <li>Prüfen, ob der Sensor ordnungsgemäß angebracht wurde</li> </ul> </li> <li>Fühlerausfall: Sensor ggf. ersetzen</li> <li>Richtung der Wasserzirkulation falsch: Zirkulation überprüfen (Richtung, Pumpe, Ventile)</li> </ul>                                                                                                    |
| E:36       | <ul> <li>5x Flammenverlust:</li> <li>Kein lonisationsstrom:</li> <li>Gasleitung entlüften</li> <li>Überprüfen, dass der Gashahn ganz geöffnet ist</li> <li>Druck der Gasversorgung überprüfen</li> <li>Funktion und Einstellung der Gasventilbaugruppe überprüfen</li> <li>Sicherstellen, dass weder die Luftzuleitung noch der Abgasstutzen verstopft sind</li> <li>Sicherstellen, dass die Abgase nicht wieder angesaugt werden</li> </ul>                                                                                                    |
| E:37       | <ul> <li>Störung in der Kommunikation mit der SU-Leiterplatte:</li> <li>Mangelhafte Verbindung: Prüfen, ob die SU-Leiterplatte richtig am Stecker der PCU-Leiterplatte angeschlossen ist</li> </ul>                                                                                                    |
| E:38       | <ul><li>Fehler in der Datenübertragung mit der SCU-Leiterplatte:</li><li>Mangelhafte Verbindung: Verkabelung überprüfen</li><li>SCU-Leiterplatte defekt: SCU-Leiterplatte ersetzen</li></ul>                                                                                                    |
| E:39       | Blockierender Eingang im Sperrmodus:<br>• Mangelhafte Verbindung: Verkabelung überprüfen<br>• Externe Ursache: externe Ursache beheben<br>• Parametereinstellung falsch: Parameter überprüfen                                                                                                    |
| E:40       | <ul> <li>Wenn vorhanden: Fehler beim Test der Wärmerückgewinnungseinheit:</li> <li>Mangelhafte Verbindung: Verkabelung überprüfen</li> <li>Externe Ursache: externe Ursache beheben</li> <li>Parametereinstellung falsch: Parameter überprüfen</li> </ul>                                                                                                    |

# 8.2 Fehlerspeicher

Die Steuereinheit des Heizkessels ist mit einem Fehlerspeicher ausgestattet. Darin werden die letzten 16 Fehler gespeichert.

Außer den Fehlercodes werden folgende Daten gespeichert:

• Häufigkeit des Auftretens des Fehlers: (

![](_page_29_Figure_1.jpeg)

Abb.14 Auslesen des Fehlerspeichers

- Betriebsart des Heizkessels (<u>5</u>T:XX).

Um auf den Fehlerspeicher zuzugreifen, muss der Zugriffscode D 12 eingegeben werden.

#### 8.2.1 Auslesen des Fehlerspeichers

- 1. Gleichzeitig die beiden ♥-Menütasten und dann die Taste drücken, bis das Symbol ⚠ in der Menüleiste blinkt.
- Das Fachhandwerkermenü mit der Taste ← wählen. Auf dem Display wird COSE angezeigt.
- 3. Mit den Tasten 🛨 oder 🖃 den Fachhandwerkercode 🗍 🗍 12 eingeben.
- Zum Bestätigen die Taste ← drücken. Auf dem Display wird ER: XX angezeigt.
- 5. Mit den Tasten 🔄 bzw. 🖃 kann die Liste der Störungen bzw. der Blockaden aufgerufen werden
- Durch Drücken der ← Taste bestätigen.
   ER: XX wird mit blinkendem XX angezeigt = zuletzt aufgetretener Fehler, z. B. .
- 7. Die Tasten 🛨 oder 🖃 drücken, um durch die Fehler oder Blockaden zu blättern.
- 8. Die Taste ← drücken, um die Details zu den Fehlern oder Blockaden anzuzeigen
- 9. Die Tasten 🛨 oder 🖃 drücken, um die folgenden Daten abzurufen:
  - r: 1 = Häufigkeit des Auftretens des Fehlers.
  - $\overline{HR}$  = Betriebsstundenzahl.
  - <u>5</u> 7 = Status.
  - $\underline{5}\omega$  = Substatus.
  - T = Vorlauftemperatur (°C).
  - $T_{2}$  = Rücklauftemperatur (°C).
  - $T \Im$  = Heizkesseltemperatur (°C).
    - Nur, wenn ein Außenfühler angeschlossen ist (Zubehör)
  - <u>T</u> = Außentemperatur (°C).
  - <u>T</u><u>E</u> = Wärmetauschertemperatur (°C).
  - $\underline{SP}$  = Interner Sollwert (°C).
  - FL = Ionisationsstrom (µA).
  - <u>r</u> = Drehzahl Gebläse (U/min).
  - PR = Wasserdruck (bar).
  - Nur, wenn außen ein Wasserdrucksensor angeschlossen ist (Zubehör)
  - $P_{\Box}$  = Gelieferte relative Heizleistung (%).
- Die Taste ← C drücken, um die Anzeigeschleife zu stoppen.
   E P: X wird mit blinkendem X angezeigt = letzter Fehler, der aufgetreten ist.
- 11. Die Tasten + oder 🖃 drücken, um durch die Fehler oder Blockaden zu blättern.
- 13. Zum Verlassen des Fehlermenüs zweimal die Taste 🗲 D drücken.

Abb.15 Löschen des Fehlerspeichers

![](_page_30_Figure_2.jpeg)

### 8.2.2 Löschen des Fehlerspeichers

- 1. Gleichzeitig die beiden ♥-Tasten und dann die Taste drücken, bis das Symbol in der Menüleiste blinkt. ▲
- Das Fachhandwerkermenü mit der Taste ← wählen. Auf dem Display wird <u>[]]]</u> angezeigt.
- 3. Mit den Tasten oder − den Fachhandwerkercode □□ eingeben. 12
- Zum Bestätigen die Taste ← drücken. Auf dem Display wird ER: XX angezeigt.
- 5. Mit den Tasten 🔹 bzw. 🖃 kann die Liste der Störungen bzw. der Blockaden aufgerufen werden
- Durch Drücken der ← -Taste bestätigen.
   *ER*: *X* wird mit blinkender *X* angezeigt.
- 7. Mehrmals die Taste drücken, bis *EP*: *CL* auf dem Display angezeigt wird.
- 8. Die Taste ← drücken.
  - **[**[]: **[**] wird mit blinkender **[**] angezeigt.
- 9. Die Taste 🕩 drücken, um die Einstellung auf 🗍 einzustellen.
- Taste ← drücken, um den Fehlerspeicher zu löschen
   Zum Verlassen des Fehlerspeichers dreimal die Taste ← drücken.

128164 - v.05 - 05052015

# © Copyright

Alle technischen und technologischen Informationen in diesen technischen Anweisungen sowie alle Zeichnungen und technischen Beschreibungen bleiben unser Eigentum und dürfen ohne vorherige schriftliche Zustimmung nicht vervielfältigt werden. Änderungen vorbehalten.

Remeha GmbH Rheiner Strasse 151 48282 Emsdetten Tel: +49 2572 9161 - 0 Fax: +49 2572 9161 - 102 E-mail: info@remeha.de Internet: www.remeha.de

![](_page_35_Picture_1.jpeg)

![](_page_35_Picture_2.jpeg)

PART OF BDR THERMEA

![](_page_35_Picture_5.jpeg)